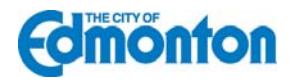

## Temporary Signs Open Data Catalogue Guide:

The Temporary Signs Open Data Catalog is an inventory of all the current and future Development Permits for Temporary On-premises and Off-premises Signs which have been issued by the City of Edmonton on private property.

To view the data please follow the guide below.

- 1. Enter <u>http://data.edmonton.ca/</u> in your internet browser.
- 2. Click on the Temporary Signs Map

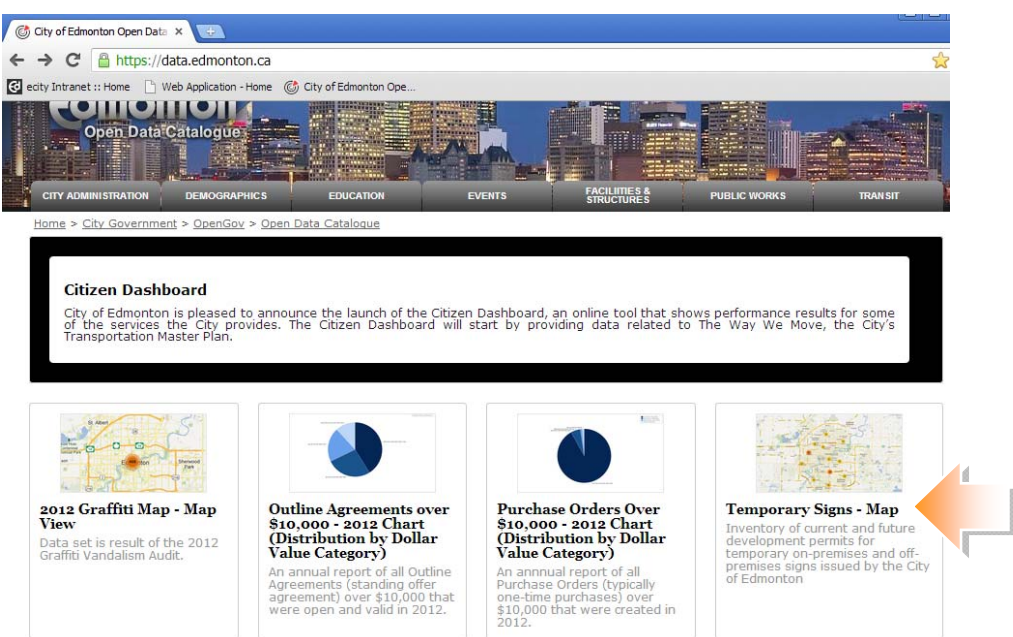

**3.** The **Temporary Signs – Map** will open. As the mouse is moved over the map various locations can be selected. A dot with a number indicates a concentrated area where signs are located.

To zoom in, click on one of the blue highlighted locations.

| CITY ADMINISTRATION DEMOGRAPHICS EDUCATION EVENTS                                                                                                    | FACILITIES & PUBLIC WORKS TRANSIT                                                                                                    |
|----------------------------------------------------------------------------------------------------|----------------------------------------------------------------------------------------------------|
| Home > City Government > OpenGov > Open Data Catalogue  Temporary Signs - Map Based on Temporary Signs Inventory of current and future development permits >  K Marage Con Mare Views                                                                                                    | Image: Second second second |
| Readmap St. Albert 33<br>Northwest Edmonton 3<br>Northwest 33<br>Northwest 33<br>Readmap St. Albert 33<br>Readmap St. Albert | Asellika Terrain 800<br>Layer Summary<br>Filter<br>Filter this dataset based on contents.                                                                                                    |
| Spruce Acheson Using and Acheson Crove State State Sta                                                                                                    | Ardrossan FULAG IS<br>CURRENT<br>FUTURE                                                                                                    |
| err en southwest statement of southwest statement of southwest state                                                                                                    | + Add a New Filter Condition                                                                                                    |
| Map data 62013 Google - <u>Terms of Use</u> Report a map error<br>Copyright © 2012, City of Edmonton. All rights reserv<br>Open Data Catalooue Home I City of Edmonton Home I Helo I Developer Guide I Open Data                                                                                                    | ed. @Powered by Socrata<br>Initiative I About I Contact Us I Terms of Use I Privacy Statement                                                                                                    |

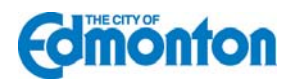

- FACILIMES & City Government > OpenGov Open Data Catalogue Unsaved View Save As... Revert 🛞 🏭 🗄 🗇 🔍 Find in this Dataset Temporary Signs - Map 🍸 Filter 🔣 Visualize 📑 Export 💭 Dis () About 🗱 Manage s () Embed Filter × Sort & Roll-Up Filter this dataset based on contents. 51 Ave NIM FLAG is Malr Plai CURRENT FUTURE + Add a New Filter Condition le - <u>Terms of Use</u> 2013 G Copyright © 2012, City of Edmonton. All rights reserved. 🏈 Powered by Socrata Open Data Catalogue Home | City of Edmonton Home | Help | Developer Guide | Open Data Initiative | About | Contact Us | Terms of Use | Privacy State
- 4. Individual sign locations (green or blue dots) will be visible as you continue to zoom in.

5. Click on a dot to view specific information about a sign.

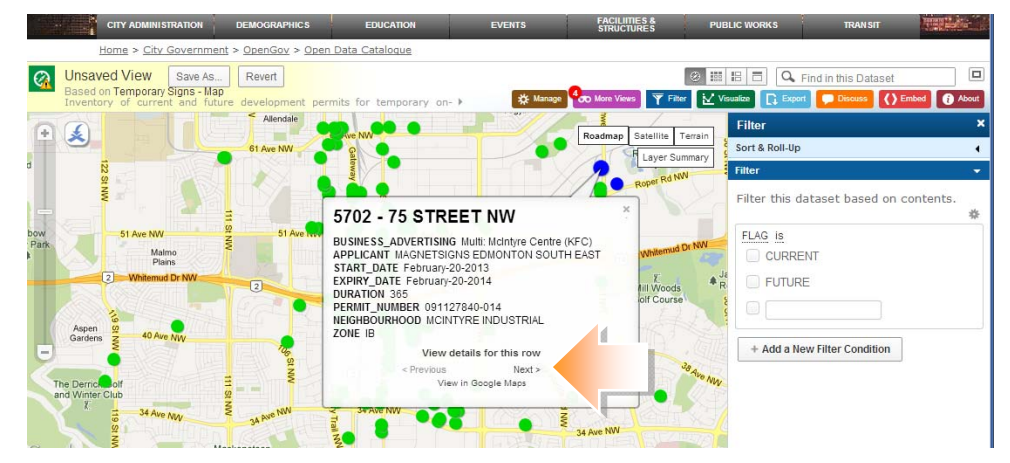

- 6. Green dots indicate signs that are issued and are currently active. Blue dots show signs that have been issued, but have a start date in the future. In this example today's date is April 4, 2013. One of the signs is not current, with a start date of April 10, 2013. This would be considered a "future" sign.
- 7. On multi-tenant developments there may be several signs on one titled lot. These are shown with one dot (either blue or green). To view all the signs on a titled lot, click "Next" under the text "View details for this row" shown above.

**Note:** In these multi-tenant developments there may also be several titled lots associated together to form a site. In these cases the records appear as duplicates. This does not mean additional signs are allowed, it merely shows that the same sign is linked to a site.

- **8**. To view only current signs, or future signs select the desired checkbox under "Flag is" in the Filter bar in the right navigation window.
- **9**. All of the sign data can also be viewed in tabular format. In the top left corner under the text "Temporary Signs Map", is a link called "**Based on Temporary Signs**" click on this link.

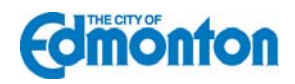

**10.** The tabular data can then be filtered by Neighbourhood, Address, Applicant, Business Advertising, Start and Expiry Dates, Duration, Permit Number and Zone. Additional data such as longitude and latitude is also shown. Click on the red buttons beside each category to select filter preferences.

| 🕼 Temporary Signs   City of E: 🛪 🔛                            | 1                                |                   | _                                                                                                    |                                                                                                    |                  |                                                                                                    |               |                                                                                                    |            |                  | _               | 0                          |
|---------------------------------------------------------------|----------------------------------|-------------------|----------------------------------------------------------------------------------------------------|----------------------------------------------------------------------------------------------------|------------------|----------------------------------------------------------------------------------------------------|---------------|----------------------------------------------------------------------------------------------------|------------|------------------|-----------------|----------------------------|
| ← → C 🔒 https://data.edmo                                     | nton.ca/Sustainable-Developr     | nent/Temporary-Sg | prs/2976-2u3f                                                                                                    |                                                                                                    |                  |                                                                                                    |               |                                                                                                    |            |                  |                 | \$2                        |
| 🔄 ecity Intranet II Home 📄 Web Applicat                       | ion - Home 🔅 City of Edmonton Op | #20               |                                                                                                    |                                                                                                    |                  |                                                                                                    |               |                                                                                                    |            |                  |                 |                            |
|                                                               |                                  |                   | Statement of the local division of the local division of the local |                                                                                                    |                  |                                                                                                    |               | Signlip Signin                                                                                                    |            |                  |                 |                            |
|                                                               |                                  |                   |                                                                                                    | Law Million                                                                                                    |                  |                                                                                                    |               |                                                                                                    |            |                  |                 |                            |
|                                                               |                                  | -                 | Sector State                                                                                                    |                                                                                                    |                  |                                                                                                    |               |                                                                                                    |            |                  |                 |                            |
|                                                               |                                  | 10.6              | dmonto                                                                                                    | A State of the second second                                                                                                    |                  |                                                                                                    |               |                                                                                                    |            |                  |                 |                            |
|                                                               |                                  |                   | Open Data Catalor                                                                                                    |                                                                                                    | 원 (태)            | Contraction of the local division of the local division of the loc |               | STREET, ST                                                                                                    |            |                  |                 |                            |
|                                                               |                                  |                   |                                                                                                    |                                                                                                    |                  |                                                                                                    |               |                                                                                                    |            |                  |                 |                            |
|                                                               |                                  |                   |                                                                                                    |                                                                                                    |                  |                                                                                                    |               | A DECEMBER OF A DECEMBER OF A |            |                  |                 |                            |
|                                                               |                                  | State of CRYA     | CHINESTRATION DEMON                                                                                                    | PRAMIES EDUCATION ED                                                                                                    | VENTE PAG        | A ATTE S &                                                                                                    | PUBLIC WORKS  | TRANSIT ALLES                                                                                                    |            |                  |                 |                            |
|                                                               |                                  | Home :            | <ul> <li>Gity.Government &gt; Oper</li> </ul>                                                                                                    | nGox > Spen Data Gatalogue                                                                                                    |                  |                                                                                                    |               |                                                                                                    |            |                  |                 |                            |
| Unsaved View Save As.                                         | Revert                           | 1                 |                                                                                                    |                                                                                                    |                  |                                                                                                    |               |                                                                                                    |            | 11 II            | C Find in       | tvo Datanet                |
| Based on Temporary Signs<br>Inventory of current and future r | levelupment permits for          | Bre               | off-premises signs issued                                                                                                    | by the City of Edmonton                                                                                                    |                  |                                                                                                    |               | () Manager 900                                                                                                    | Mare Views | Y The Woods      | E fuet          | 0 mmm () Embed () A        |
| NEIGHBOURHOOD                                                 | ADDRESS                          | UCA               | ыт                                                                                                    | BUSINESS_ADVERTISING                                                                                                    | START_DATE       | EXPIRY_DATE                                                                                                    | DURATION FLAG | PERMIT_NUMBER                                                                                                    | ZONE       | LATITUDE         | LONGITUDE       | LOCATION                   |
| *                                                             | ✓ Sort Descending                |                   |                                                                                                    |                                                                                                    |                  |                                                                                                    |               |                                                                                                    |            |                  |                 |                            |
| 1 ABBOTTSFIELD                                                | X Clear Sort                     | ALBERTAS          | THE RENTALS                                                                                                    | MUB SPECTRUM TELECOM                                                                                                    | March-15-2013    | March-15-2014                                                                                                    | 365 CURRENT   | 135349451-001                                                                                                    | CSC        | 53.5713187484419 | -113.367/865/98 | 309 (53 5713187484419", -  |
| 2 ADBOTTIPHELD                                                | Fiter This Column                | 100000000         | IN RENTALS                                                                                                    | BUS SPECTRON TELECON                                                                                                    | March-15-2013    | March-15-2014                                                                                                    | 365 CURRENT   | 136349451-001                                                                                                    | CSC        | 53.5721455319828 | -113 3895837604 | k24 (53.5721455319828°, -  |
| 3 ADBOTTSPIELD                                                | A Ent Column Properties          | AND FOCE          | IN RENTALS                                                                                                    | MUS SPECTRON TELECON                                                                                                    | March-15-2013    | March-15-2016                                                                                                    | 365 CURRENT   | 135349451-001                                                                                                    | CSC        | 53.571982111412  | -113 3904351534 | 128 (53.571892111412.) -1  |
| ARRUTISPELD                                                   |                                  | ARMSTRONG NDU     | IN RENTALS                                                                                                    | HAR FAMILY INFINITE COMPANY                                                                                                    | March 16-2013    | 3048-16-2013                                                                                                    | AD CLINDENT   | 136320002-001                                                                                                    | CRO        | 63 6701466340000 | 113.367786579   | 00 (5357121872844197, -    |
| <ul> <li>ADBOTTSPIELD</li> <li>ADBOTTSPIELD</li> </ul>        | 3210 - 118 AVENUE NW             | BARA              | IN RENIALS                                                                                                    | MORE PARENT MEDICAL CENTER                                                                                                    | March-10-2013    | June-10-2013                                                                                                    | 90 CURRENT    | 135348904-001                                                                                                    | 000        | 53.5721400319828 | -113.3895837004 | 124 (53.5721455319828 ; -  |
| 2 41 BANY                                                     | 12766 - 167 AVENUE NOV           | BEAUMARIS         | IN RENTALS                                                                                                    | MUR PARET REDICAL CENTS                                                                                                    | March-04-2013    | June-10-2013                                                                                                    | 90 CURRENT    | 135348904-001                                                                                                    | 090        | 53.571992111412  | -113.3804301034 | 120 (53.57 1992111412 , -1 |
| A ALBERTA AVENUE                                              | 12755 - 157 AVENUE NW            | BELLE RIVE        | IN RENIALS                                                                                                    | Mall ALBART SUDARE PET VALO                                                                                                    | Eebourov/05-2013 | May 05-2013                                                                                                    | 90 CURRENT    | 154077093-008                                                                                                    | 080        | 53.5324124000074 | -113.5410019700 | 129 (53.5324124566574 , 1  |
|                                                               | 11700-00 STREET NO               | •                 | CHIDENTH P                                                                                                    | NAME OF THE POST OF THE POST O | Noute of 2013    | hap-00-2013                                                                                                    | 00 CURRENT    | 104077002-000                                                                                                    | 10.0       | 63.5555652226105 | **********      | 12 (20.00000202020100      |
|                                                               | BADA - 102 STREET N/V            | EFFECTIVE         |                                                                                                    | Multi DE CARDEN                                                                                                    | March 44-2013    | June 12,2013                                                                                                    | 90 CURRENT    | 126262022-001                                                                                                    | CNC        | 53 5190797169533 | .443 6393994449 | 00 (53 5100707160533* -    |
| 11 ALLENDALE                                                  | 6206 - 104 STREET N/V            | AL BERTA 1        | IGN RENTALS                                                                                                    | Petro Canada (Alberta Sion Rentals)                                                                                                    | January-28-2013  | April-28-2013                                                                                                    | 90 CURRENT    | 000853201-054                                                                                                    | CB2        | 53,4997096586358 | -113 4070867600 | 43 (53 4997095586358* -    |
| 2 ALENDALE                                                    | 6420 - 104 STREET N/V            | MACNETS           | CASEDMONTON WINDER                                                                                                    | Coultinum Links (Mannatsinne (Minifarmera)                                                                                                    | January 17,2013  | 4041-17-2013                                                                                                    | 90 CURRENT    | 110768035-004                                                                                                    | 001        | 53 5011531930583 | -113 4078362076 | up (53 6011631030683* -    |
| AMRLESIDE                                                     | 5110 - WINDERMERE BOULE          | VARD N/V MAGNETSI | GNS EDMONTON WINDER                                                                                                    | Multi Currents of Windermere Sion #5                                                                                                    | March-01-2013    | March-01-2014                                                                                                    | 345 CURRENT   | 135486992-001                                                                                                    | UVCa       | 53 4395283541205 | -113 6039923793 | NA (53 4395283541205" -    |
| 4 AMBLESIDE                                                   | 5110 - WINDERMERE BOULE          | VARD NW MAGNETSI  | GNS EDMONTON WINDER                                                                                                    | Multi Currents of Windermere Sign #5                                                                                                    | March-01-2013    | March-01-2014                                                                                                    | 365 CURRENT   | 135486992-001                                                                                                    | UVCa       | 53 4370646253201 | -113 6061068940 | 22 (53 4370546253201"      |
| 15 AMBLESIDE                                                  | 5110 - WINDERMERE BOULE          | VARD NW MAGNETSI  | GNS EDMONTON WINDER                                                                                                    | Multi Currents of Windermere Sign #5                                                                                                    | March-01-2013    | March-01-2014                                                                                                    | 365 CURRENT   | 135487293-001                                                                                                    | UVCa       | 53,4395283541205 | -113 6039923793 | 166 (53 4396283541206* -   |
| 16 AMBLESIDE                                                  | 5110 - WINDERNERE BOULE          | VARD NW MAGNETSI  | GNS EDMONTON WINDER                                                                                                    | Multi: Currents of Windermere Sign #5                                                                                                    | March-01-2013    | March-01-2014                                                                                                    | 365 CURRENT   | 135487293-001                                                                                                    | UVCa       | 53,4370646253201 | -113.6061068940 | 22 (53 4370546253201*.     |
| 17 AMBLESIDE                                                  | 5110 - WINDERMERE BOULE          | VARD NW MAGNETSI  | GNS EDMONTON WINDER                                                                                                    | Multi: Currents of Windermere Sign #8                                                                                                    | March-01-2013    | March-01-2014                                                                                                    | 365 CURRENT   | 135487573-001                                                                                                    | UVCa       | 53,4370646253201 | -113.6061068940 | 22 (53.4370646253201*      |
| 18 AMBLESIDE                                                  | 5110 - WINDERMERE BOULE          | VARD NW MAGNETSI  | GNS EDMONTON WINDER                                                                                                    | Multi: Currents of Windermere Sign #8                                                                                                    | March-01-2013    | March-01-2014                                                                                                    | 365 CURRENT   | 135487573-001                                                                                                    | UVCa       | 53,4395283541208 | -113.6039923793 | 166 (53.4396283541206*.    |
| 19 AMBLESIDE                                                  | 6004 - CURRENTS DRIVE NV         | / MAGNETSI        | GNS EDMONTON WINDER                                                                                                    | Multi Currents of Windermere Sign #2                                                                                                    | March-01-2013    | March-01-2014                                                                                                    | 365 CURRENT   | 135486587-001                                                                                                    | CSCa       | 53.4378340364106 | -113.6045281287 | 07 (53.4378340354105".     |
| AMBLESIDE                                                     | 6004 - CURRENTS DRIVE NV         | / MAGNETSI        | GNS EDMONTON WINDER                                                                                                    | Multi: Currents of Windermere Sign #3                                                                                                    | March-01-2013    | March-01-2014                                                                                                    | 365 CURRENT   | 135486819-001                                                                                                    | CSCa       | 53.4378340364106 | -113.6045281281 | 07 (53.4378340364105*      |
|                                                               | 6004 - CLIPPENTS DRIVE NO        | MAGNETSI          | GNS EDMONTON WINDER                                                                                                    | Multi Currents of Windermere Sign #1                                                                                                    | March-01-2013    | March-01-2014                                                                                                    | 365 CURRENT   | 135486528-001                                                                                                    | CSCa       | 53,4378340364106 | -113.6045281283 | 07 (53.4378340364106*, -   |
| 21 AMBLESIDE                                                  | AAAA - COLORENTS DURING IN       |                   |                                                                                                    |                                                                                                    |                  |                                                                                                    |               |                                                                                                    |            |                  |                 |                            |

**11.** The data can also be exported to various formats, such as Excel, where more detailed searching and customizing can be done. To export click on the blue export button in the right navigation bar and click on the format preferred.

| ᠿ Temporary Signs   City of El: 🛪 🙂                         | ×                                                                                                 |                                                                                                    |                                             |                  |               |               |                  |            | _             |                                      |
|-------------------------------------------------------------|---------------------------------------------------------------------------------------------------|----------------------------------------------------------------------------------------------------|---------------------------------------------|------------------|---------------|---------------|------------------|------------|---------------|--------------------------------------|
| ← → C A https://data.edm                                    | onton.ca/Sustainable-Development                                                                  | t/Temporary-Signs/2976-zu3f                                                                                                    |                                             |                  |               |               |                  |            |               | <u>A</u>                             |
| 🖸 esty Intranet :: Home 📄 Web Applica                       | ton - Home 😩 City of Edmonton Ope                                                                 |                                                                                                    |                                             |                  |               |               |                  |            |               |                                      |
|                                                             |                                                                                                   |                                                                                                    |                                             |                  |               |               | Sign lip Sign In |            |               |                                      |
|                                                             |                                                                                                   |                                                                                                    | 1 Martin                                    |                  |               |               |                  |            |               |                                      |
|                                                             |                                                                                                   | Comment of the local division of the local division of the local d |                                             |                  |               |               |                  |            |               |                                      |
|                                                             |                                                                                                   | Edmonto                                                                                                    |                                             |                  | a Mill .      |               |                  |            |               |                                      |
|                                                             |                                                                                                   | Open Data Catak                                                                                                    |                                             |                  |               |               |                  |            |               |                                      |
|                                                             |                                                                                                   |                                                                                                    |                                             | Pr. and          |               |               |                  |            |               |                                      |
|                                                             |                                                                                                   |                                                                                                    | Statement and the Statement and             |                  |               |               |                  | all all    |               |                                      |
|                                                             | III BA                                                                                            | CITY ADMINISTRATION DEM                                                                                                    | OGRAPHICS EDUCATION ET                      | VENTS ST         | RECTURES      | PLILIC WORKS  | TIMANT           | No.        |               |                                      |
|                                                             |                                                                                                   | tions > Gity.Government > Qa                                                                                                    | erGox > Open.Data.Catalogue                 |                  |               |               |                  |            |               |                                      |
| Unsaved View Save As.                                       | Revert                                                                                            |                                                                                                    |                                             |                  |               |               |                  |            | 100           | E C Find in the Dataset              |
| Based on Temporary Signs<br>Inventory of current and future | development permits for temporary                                                                 | on-premises and off-premises signs asu                                                                                                    | d by the City of Edmonton                   |                  |               |               | O Menute Post    | Mark Views | Y 12 *        | Callent Denne () Ented 0             |
| NEIGHBOURHOOD                                               | ADDRESS                                                                                           | APPLICANT                                                                                                    | BUSINESS_ADVERTISING                        | START_DATE       | EXPIRY_DATE   | DURATION FLAG | PERMIT_NUMBER    | ZONE       | LATITUDE      | Export Expert                        |
| A ARROTTSEELD                                               | 3210 - 118 AVENUE NW                                                                              | AL RERTA SIGN RENTALS                                                                                                    | Multi SPECTRUM TELECOM                      | March: 15-2013   | March 15,2014 | M5 CURRENT    | 135349451-001    | 050        | 53 57 13 187. | API                                  |
| 2 ABBOTTSFIELD                                              | 3210 - 118 AVENUE NW                                                                              | ALBERTA SIGN RENTALS                                                                                                    | Multi SPECTRUM TELECOM                      | March-15-2013    | March-15-2014 | 365 CURRENT   | 135349451-001    | CSC        | 53 5721455    | Print                                |
| ABBOTTSFELD                                                 | 3210 - 118 AVENUE NW                                                                              | ALBERTA SIGN RENTALS                                                                                                    | Muth SPECTRUM TELECOM                       | March-15-2013    | March-15-2014 | 365 CURRENT   | 135349451-001    | 050        | 53 57 1992 1  | Drankal                              |
| ARROTTSFIELD                                                | 3210 - 118 AVENUE NW                                                                              | AL RERTA SIGN RENTALS                                                                                                    | MUST FAMILY MEDICAL CLINIC                  | March-18-2013    | June-16-2013  | 90 CURRENT    | 136348904-001    | CSC        | 63.6713187    | Download a copy of this dataset in a |
| 5 ABBOTTSFIELD                                              | 3219 - 118 AVENUE NW                                                                              | ALBERTA SIGN RENTALS                                                                                                    | MURI FAMILY MEDICAL CLINIC                  | March-18-2013    | June-16-2013  | 00 CURRENT    | 135348904-001    | 090        | 53.5721455    | static format                        |
| ABBOTTSFIELD                                                | 3210 - 118 AVENUE NW                                                                              | ALBERTA SIGN RENTALS                                                                                                    | MURE FAMILY MEDICAL CLINIC                  | March-18-2013    | June-16-2013  | 90 CURRENT    | 135348904-001    | CSC.       | 53.5719921    | Download As                          |
| ALBANY                                                      | 12756 - 167 AVENUE NW                                                                             | ALBERTA SIGN RENTALS                                                                                                    | Mult: ALBANY SQUARE: PET VALU               | March-04-2013    | June-02-2013  | 90 CURRENT    | 135789252-001    | CSC        | 53.63241241   | CSV                                  |
| ALBERTA AVENUE                                              | 11765 - 95 STREET NW                                                                              | U-SEE SIGNS                                                                                                    | Mult: Downtown Auto                         | February-05-2013 | May-05-2013   | 90 CURRENT    | 114977983-005    | C82        | 53.56968325   | JSON                                 |
| ALBERTA PARK NOUSTRIAL                                      | 11633-163 STREET NW                                                                               | ALBERTA SIGN RENTALS                                                                                                    | Multi SPOTLESS AUTO DETAILING               | March-08-2013    | June-05-2013  | 90 CURRENT    | 136056363-001    | 84         | 53.5634457:   | PDF                                  |
| ALDERGROVE                                                  | 8404 - 182 STREET NW                                                                              | EFFECTIVE SIGNS & GRAPHICS                                                                                                    | Mutti LEE GARDEN                            | March-14-2013    | June-12-2013  | 90 CURRENT    | 136362933-001    | CNC        | 53.5180797    | RDF d                                |
| ALENDALE                                                    | 6205 - 104 STREET NW                                                                              | ALBERTA SIGN RENTALS                                                                                                    | Petro Canada (Alberta Sign Rentats)         | January-28-2013  | April-20-2013 | 90 CURRENT    | 000063201-054    | C82        | 53.49970965   | R03                                  |
| ALLENDALE                                                   | 6420 - 104 STREET NW                                                                              | MAGNETSIGNS EDMONTON WINDE                                                                                                    | R1. Southtown Auto (Magnetsigna Windermere) | January-17-2013  | April-17-2013 | 90 CURRENT    | 119768935-004    | DC1        | 53.50115311   | 100                                  |
| 3 AMBLESIDE                                                 | 5110 - WINDERMERE BOULEVAR                                                                        | D NW MAGNETSIGNS EDMONTON WINDE                                                                                                    | Rt. Mult. Currents of Windermere Sign #5    | March-01-2013    | March-01-2014 | 365 CURRENT   | 135486992-001    | UVCa       | 53.4396283/   | AL0                                  |
| + AMBLESIDE                                                 | 5119 - WINDERMERE BOULEVARD NW MAGNETSIGRO EDMONTON WINDERA Multi-Currents of Windermare Sign #5  |                                                                                                    |                                             |                  | March-01-2014 | 365 CURRENT   | 135486992-001    | U//Ca      | 53.43706460   | ALSA                                 |
| 5 AMBLEDIDE                                                 | 5110 - WINDERMERE BOULEVARD NW MAGNETSIGNS EDMONTON WINDERS. Mult: Currents of Windermere Sign #6 |                                                                                                    |                                             |                  | March-01-2014 | 265 CURRENT   | 135487293-001    | Uvča       | 63.43962835   | 1.00L                                |
| AMBLESIOE                                                   | 5110 - WINDERMERE BOULEVAR                                                                        | D NW MAGNETSIGNS EDMONTON WINDE                                                                                                    | Rt. Multi: Currents of Windermere Sign #6   | March-01-2013    | March-01-2014 | 365 CURRENT   | 135487293-001    | U/Ca       | 53.43706460   | Doos                                 |
| 7 AMBLESIDE                                                 | 5110 - WINDERMERE BOULEVAR                                                                        | D NW MAGNETSIGNS EDMONTON WINDE                                                                                                    | R3, Multi: Currenta of Windermere Sign #3   | March-01-2013    | March-01-2014 | 365 CURRENT   | 135487573-001    | UVCs       | 53.43705460   |                                      |
| 8 AMPLESIDE                                                 | 5110 - WINDERMERE BOULEVAR                                                                        | D NW MAGNETSIGNS EDMONTON WINDE                                                                                                    | R5. Mult: Currents of Windermere Sign #0    | March-01-2013    | March-01-2014 | 365 CURRENT   | 135487573-001    | UVCa       | 53.43962935   |                                      |
| AMBLESIDE                                                   | 6004 - CURRENTS DRIVE NW                                                                          | MAGNETSIGNS EDMONTON WINDE                                                                                                    | R1, Multi, Currents of Windermere Sign #2   | March-01-2013    | March-01-2014 | 365 CURRENT   | 135486687-001    | CSCa       | 53.43783400   |                                      |
| AMBLESIDE                                                   | 6004 - CURRENTS DRIVE NW                                                                          | MAGNETSIGNS EDMONTON WINDE                                                                                                    | Rt. Mult. Currents of Windermere Sign #3    | March-01-2013    | March-01-2014 | 365 CURRENT   | 135486819-001    | CSCa       | 53.43783400   |                                      |
| 21 AMBLESIDE                                                | 6004 - CURRENTS DRIVE NW                                                                          | MAGNETSIGNS EDMONTON WINDE                                                                                                    | R3. Multi: Currents of Windermere Sign #1   | March-01-2013    | March-01-2014 | 365 CURRENT   | 135486528-001    | CSCa       | 53.43783400   |                                      |
|                                                             | AND AT OTHER LINE                                                                                 | (I PERT) RIGHT PRIMI P                                                                                                    | The House and The second states             | Personal Ar Anan |               | an almorite   | 401010000 000    |            |               |                                      |

**12.** Several **views** of the data are also available. Click on the purple "more views" link to view the data in other formats. Currently the data can be viewed in chart format by Zone or by Applicant, and in the form of a Heat Map (which shows concentrations of signs throughout the City).